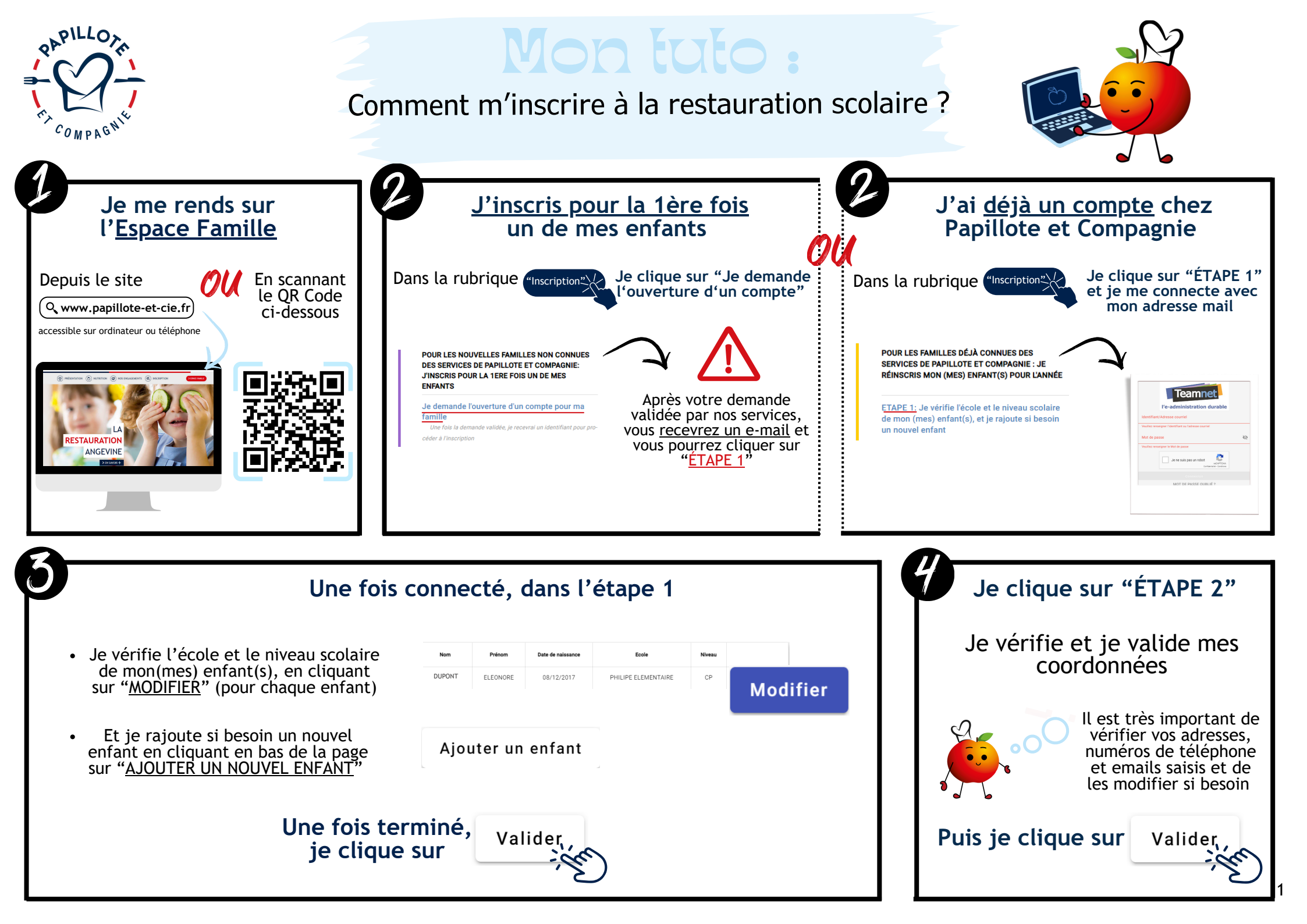

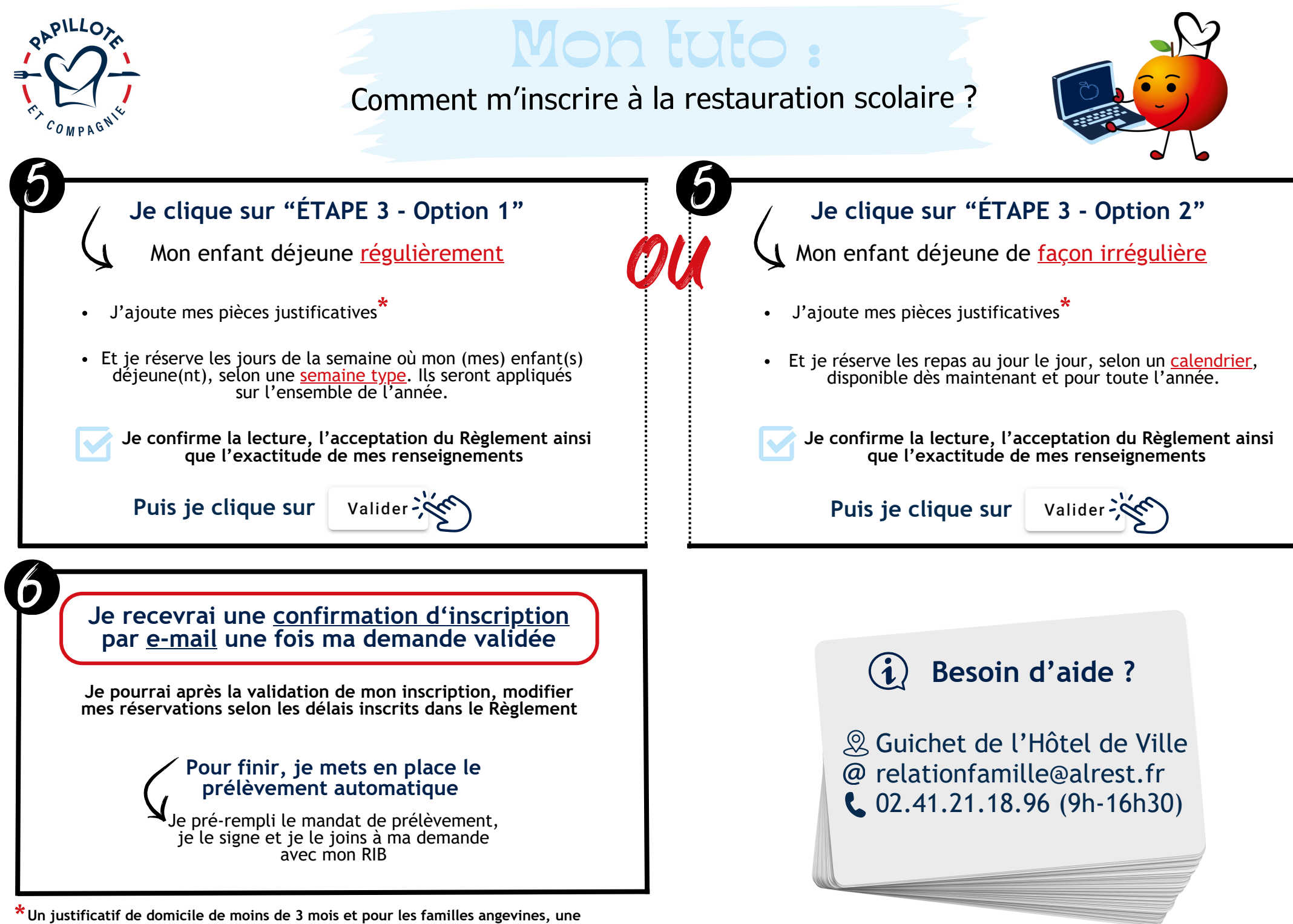

attestation de paiement CAF ou de quotient MSA de moins de 3 mois.